# Procedure to Release Fund's to Schools Using District / Block Login

This module can be use at District / Block Level. After Login go to Enry  $\rightarrow$  Block / School Release as shown in the figure :

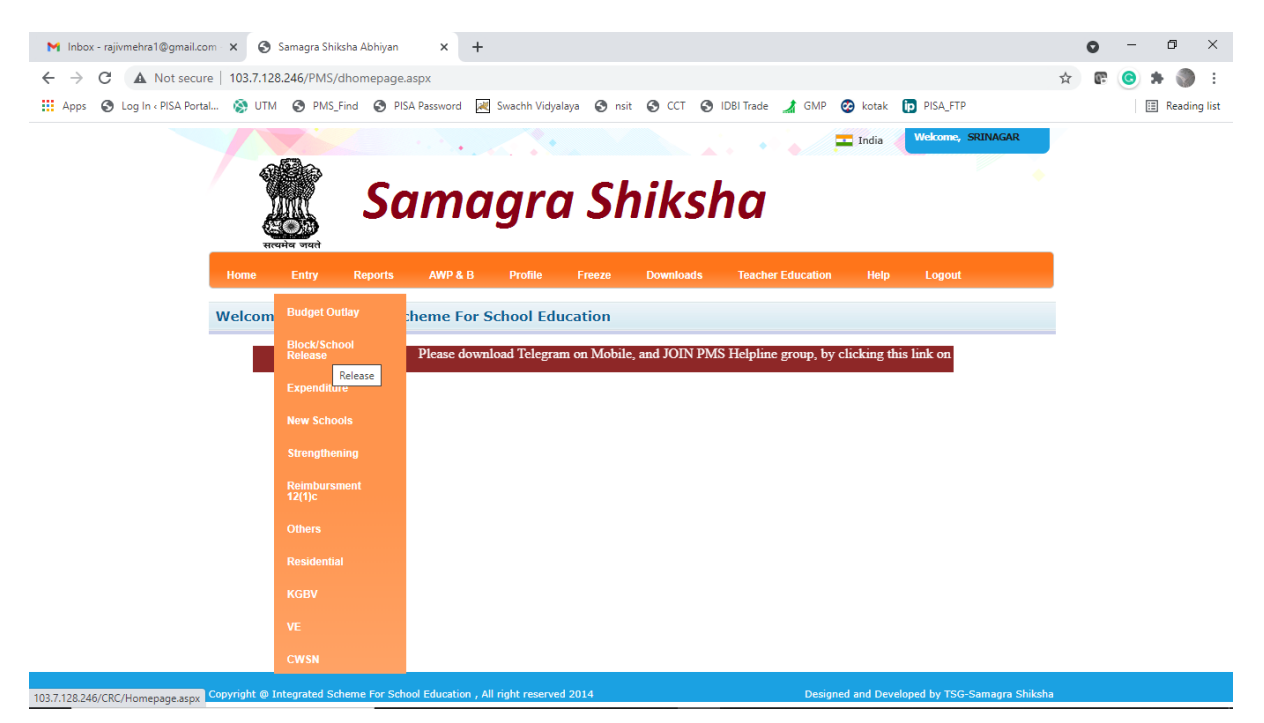

After Clicking, A new menu option will be activated as shown in the figure

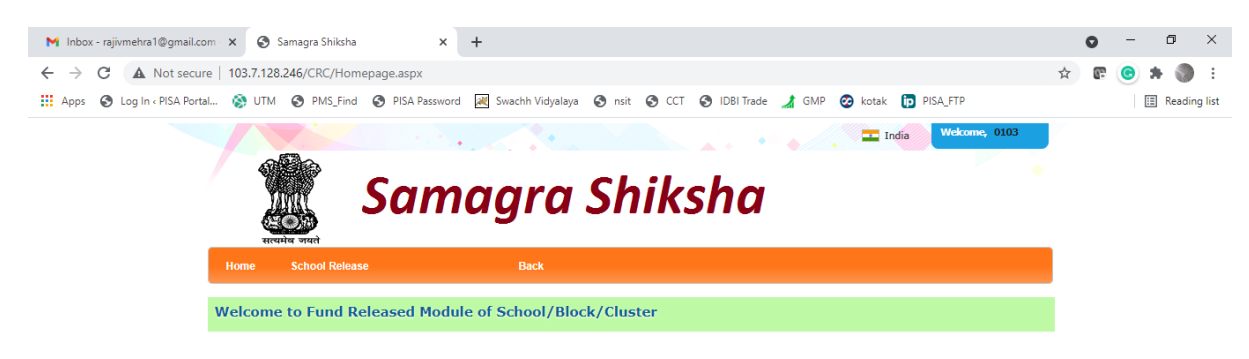

# Updating Bank Details of Schools

For Updating the Bank details, click on School Release  $\rightarrow$  Update Bank Details. The following Screen will appear

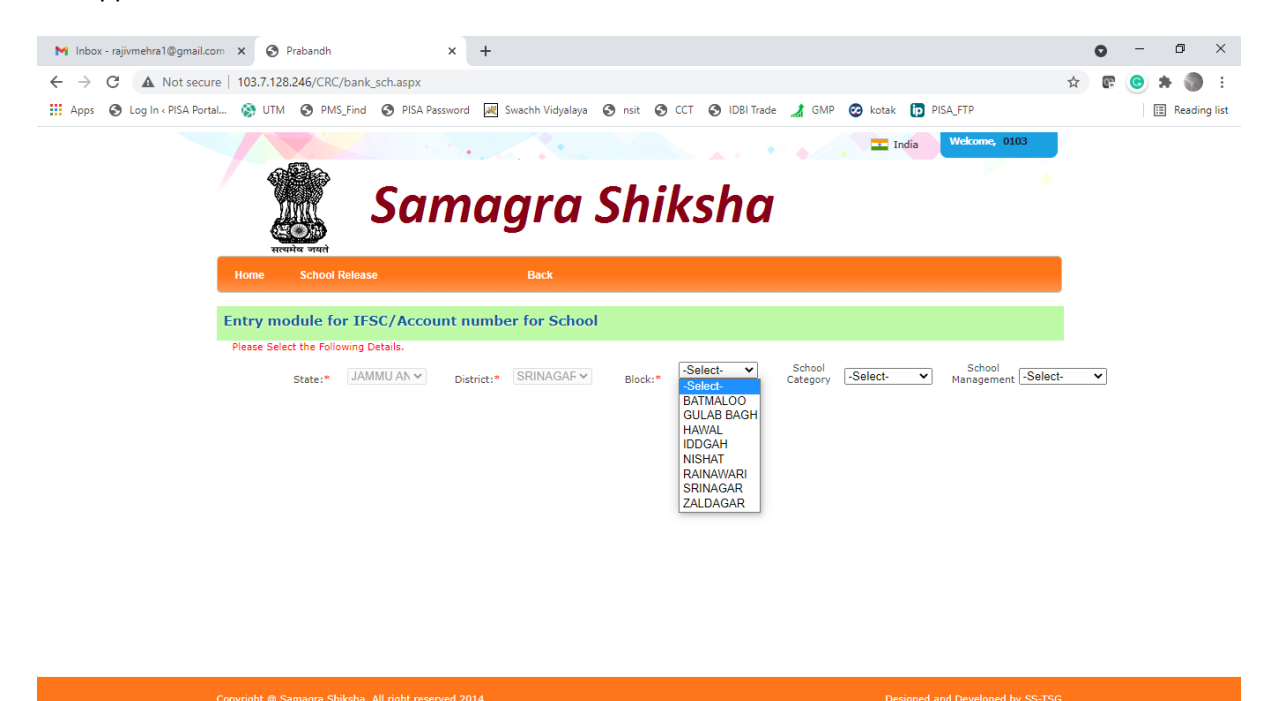

Select the Block / School Category / School Management for which you need to update the Bank Details as shown in the screenshot.

| M Inbox - rajivmehra1@gmail.com · X 🔇 Prabandh                 | +                                                                                                    | • - • ×                                                                                                    |
|----------------------------------------------------------------|----------------------------------------------------------------------------------------------------|----------------------------------------------------------------------------------------------------|
| ← → C ▲ Not secure   103.7.128.246/CRC/bank_sch.aspx           |                                                                                                    | 🖈 😨 🙁 🔅                                                                                                    |
| 🏥 Apps 🔇 Log In « PISA Portal 🚷 UTM 🔇 PMS_Find 🔇 PISA Passv    | rd 😹 Swachh Vidyalaya 😵 nsit 😵 CCT 😵 IDBI Trade 🖼 GMP 🥺 kot                                                                                  | ak 🝺 PISA_FTP 📰 Reading list                                                                                                    |
|                                                                | ·                                                                                                    | India Wekcome, 0103                                                                                                    |
| San<br>Reals Jack                                              | agra Shiksha                                                                                                    | •                                                                                                    |
| Home School Release                                            | Back                                                                                                    |                                                                                                    |
| Entry module for IFSC/Account                                  | number for School                                                                                                    |                                                                                                    |
| Please Select the Following Details.<br>State:* [JAMMU AN v] [ | strict:* SRINAGAF Block:* BATMALO( School Category Primary Category Primary Category Primary Cateral Tibet Oppartment Government Jawahar Nay | School Management Department  Management Department  Total  Added Added |
| Sno. Udise Code School Name                                    | IFSC Code. Account No. Local Body                                                                                                    | Save                                                                                                    |
| 1 01030400622 PS J.V.C.                                        | 0 Madarsa Hor<br>Ministry of La                                                                                                    | ecognized (by Waki board /Madarsa Board)<br>ecognized<br>ibour                                                                                                    |
| 2 01030400624 PS ALAMDAR COLONY                                | 0 Other Govt. 1<br>0 0 Private Unair<br>Railway Sch                                                                                          | managed schools<br>ded (Recognized)<br>pol                                                                                                    |
| 3 01030400626 P5 SHAH COLONY                                   | 0 0 0 Social Welfar<br>Tribal Welfar                                                                                                    | I Pepartment Pepartment                                                                                                    |
| 4 01030400708 PS MANSOOR COLONY                                | 0 Unrecognize                                                                                                    | d                                                                                                    |
| 5 01030400709 PS HAMZA COLONY                                  | 0 0                                                                                                    |                                                                                                    |

Note\* : We are using UDISE+ database to transfer the funds to the Schools. If any school was missing kindly email the notification / DCF format generated from UDISE+ to <u>prabandh.edu@gmail.com</u>

After Selecting all the parameters , the school list would be listed to update the IFSC Code, Account Number, Bank Name & Branch Name. The school was mapped with the UDISE+ , following screen will appear

| M Inbox - rajivmehra1 | @gmail.com 🗙 🔇         | Prabandh                 | × +        |                       |          |                  |                         |           |                              | (        | 0          | -  | ٥       | ×    |
|-----------------------|------------------------|--------------------------|------------|-----------------------|----------|------------------|-------------------------|-----------|------------------------------|----------|------------|----|---------|------|
| ← → C ▲ ►             | Not secure   103.7.128 | 3.246/CRC/bank_sch.aspx  |            |                       |          |                  |                         |           |                              | ☆        | <b>e</b> ( | •  | F 🕥     | :    |
| 👖 Apps 🕥 Log In 🤇     | PISA Portal 🚷 UTM      | 🚱 PMS_Find 🔇 PISA        | Password 🦼 | Swachh Vidyalaya      | 🕄 nsit 🔇 | CCT 🚯 IDBI Trade | 🏄 GMP  🐼                | kotak 🝺 P | PISA_FTP                     |          |            | ∷  | Reading | list |
|                       |                        |                          | A          |                       |          |                  |                         | 💶 India   | Welcome, 0103                |          |            |    |         | *    |
|                       | Received               | Sa                       | ma         | gra .                 | Shil     | ksha             |                         |           |                              |          |            |    |         |      |
|                       | Home                   | School Release           |            | Back                  |          |                  |                         |           |                              |          |            |    |         |      |
|                       | Entry mod              | dule for IFSC/Acco       | unt numb   | er for School         |          |                  |                         |           |                              |          |            |    |         |      |
|                       | Please Select          | t the Following Details. |            |                       |          |                  |                         |           |                              |          |            |    |         |      |
|                       |                        | State:* JAMMU AN 🗸       | District:* | SRINAGAF $\checkmark$ | Block:*  | BATMALO( V       | School<br>Category Prin | mary 🗸    | School<br>Management Departr | nent ( 🗸 |            |    |         |      |
|                       |                        |                          |            |                       |          | Submit All       |                         |           |                              |          |            |    |         |      |
| Sno.                  | Udise Code             | School Name              | 2          | IFSC Code.            |          | Account No.      | Ban                     | nk Name.  | Branch nar                   | ne.      | Sa         | ve |         |      |
| 1 010                 | 030400622              | PS J.V.C.                | 0          |                       | 0        |                  | 0                       |           |                              |          |            | 3  |         |      |
| 2 010                 | 030400624              | PS ALAMDAR COLONY        | 0          |                       | 0        |                  | 0                       |           |                              |          |            | 1  |         |      |
| 3 010                 | 030400626              | PS SHAH COLONY           | 0          |                       | 0        |                  | 0                       |           |                              |          |            | 3  |         |      |
| 4 010                 | 030400708              | PS MANSOOR COLONY        | 0          |                       | 0        |                  | 0                       |           |                              |          |            | 1  |         |      |
| 5 010                 | 030400709              | PS HAMZA COLONY          | 0          |                       | 0        |                  | 0                       |           |                              |          |            | 3  |         |      |

## **Releasing Funds to School**

Click on School → School Release, following screen will appear

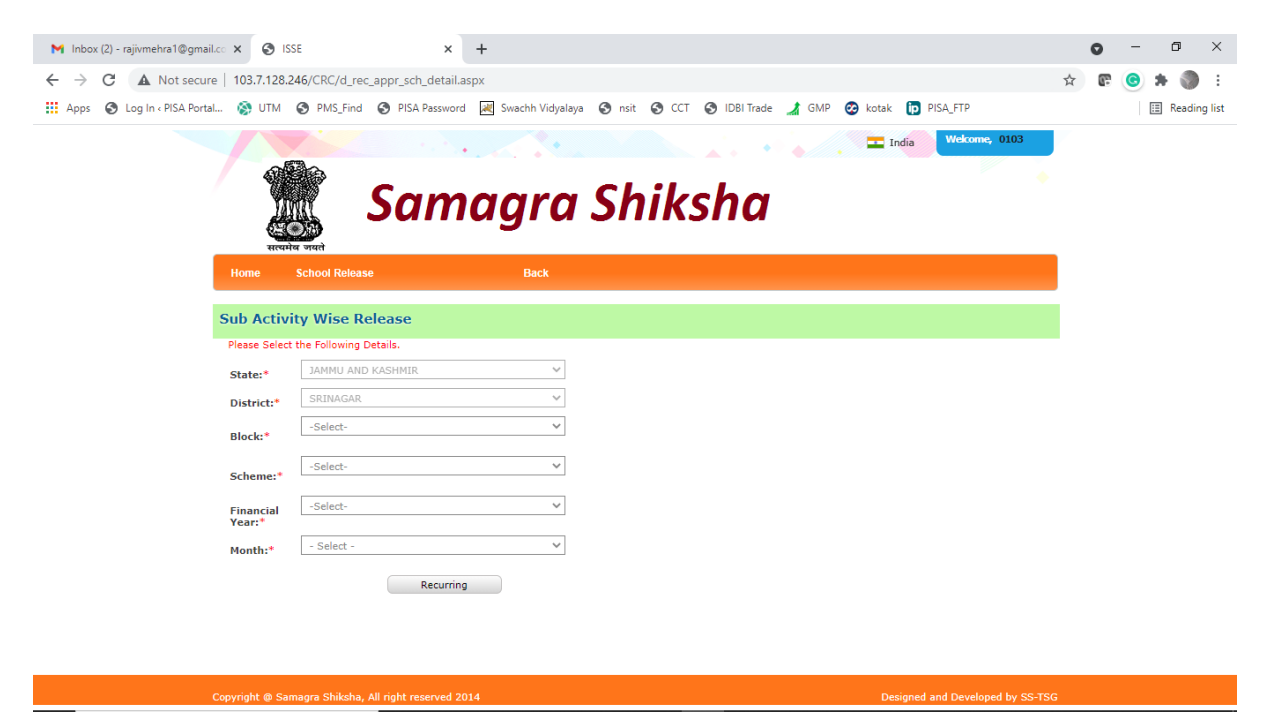

Select the following parameter :

- 1. Block : Select the block (if you were transferring funds at District Level)
- 2. Scheme : Elementary / Secondary
- 3. Financial Year : Select the financial year in which you were transferring the funds
- 4. **Month :** Select the month , in which you were transferring the funds to school

| M Inbox (2) - rajivmehra1@gmail.co 🗙 🔇 ISS | E X                           | +                    |                          |                   |               | 0           | - 6  | ×           |
|--------------------------------------------|-------------------------------|----------------------|--------------------------|-------------------|---------------|-------------|------|-------------|
| ← → C ▲ Not secure   103.7.128.24          | 6/CRC/d_rec_appr_sch_detail.a | spx                  |                          |                   | 7             | ۲ <b>(P</b> | •    | ) :         |
| 👖 Apps 🔇 Log In « PISA Portal 🚷 UTM        | PMS_Find SPISA Password       | 😹 Swachh Vidyalaya 🌘 | 🗿 nsit 🔇 CCT 🔇 IDBI Trad | e 🔏 GMP 😵 kotak 🍺 | PISA_FTP      |             | ∷≣ R | eading list |
|                                            |                               |                      |                          | India             | Welcome, 0103 |             |      |             |
|                                            |                               |                      |                          |                   | •             |             |      |             |
|                                            | 🕅 Sam                         | aara S               | Shiksha                  |                   |               |             |      |             |
|                                            | <u>&gt;</u>                   |                      |                          |                   |               |             |      |             |
| Home                                       | School Release                | Back                 |                          |                   |               |             |      |             |
|                                            |                               |                      |                          |                   |               |             |      |             |
| Sub Activit                                | y Wise Release                |                      |                          |                   |               |             |      |             |
| Please Select 1                            | he Following Details.         |                      |                          |                   |               |             |      |             |
| State:*                                    | JAMMU AND KASHMIR             | ~                    |                          |                   |               |             |      |             |
| District:*                                 | SRINAGAR                      | ~                    |                          |                   |               |             |      |             |
| Block:*                                    | GULAB BAGH                    | ~                    |                          |                   |               |             |      |             |
| Scheme:*                                   | Elementory                    | ~                    |                          |                   |               |             |      |             |
| Financial<br>Year:*                        | 2021-2022                     | ~                    |                          |                   |               |             |      |             |
| Month:*                                    | June                          | ~                    |                          |                   |               |             |      |             |
|                                            | Recurring                     |                      |                          |                   |               |             |      |             |
|                                            |                               |                      |                          |                   |               |             |      |             |
|                                            |                               |                      |                          |                   |               |             |      |             |
|                                            |                               |                      |                          |                   |               |             |      |             |
|                                            |                               |                      |                          |                   |               |             |      |             |

After selecting all the parameters, click on **Recurring** button to proceed, following screen will appear.

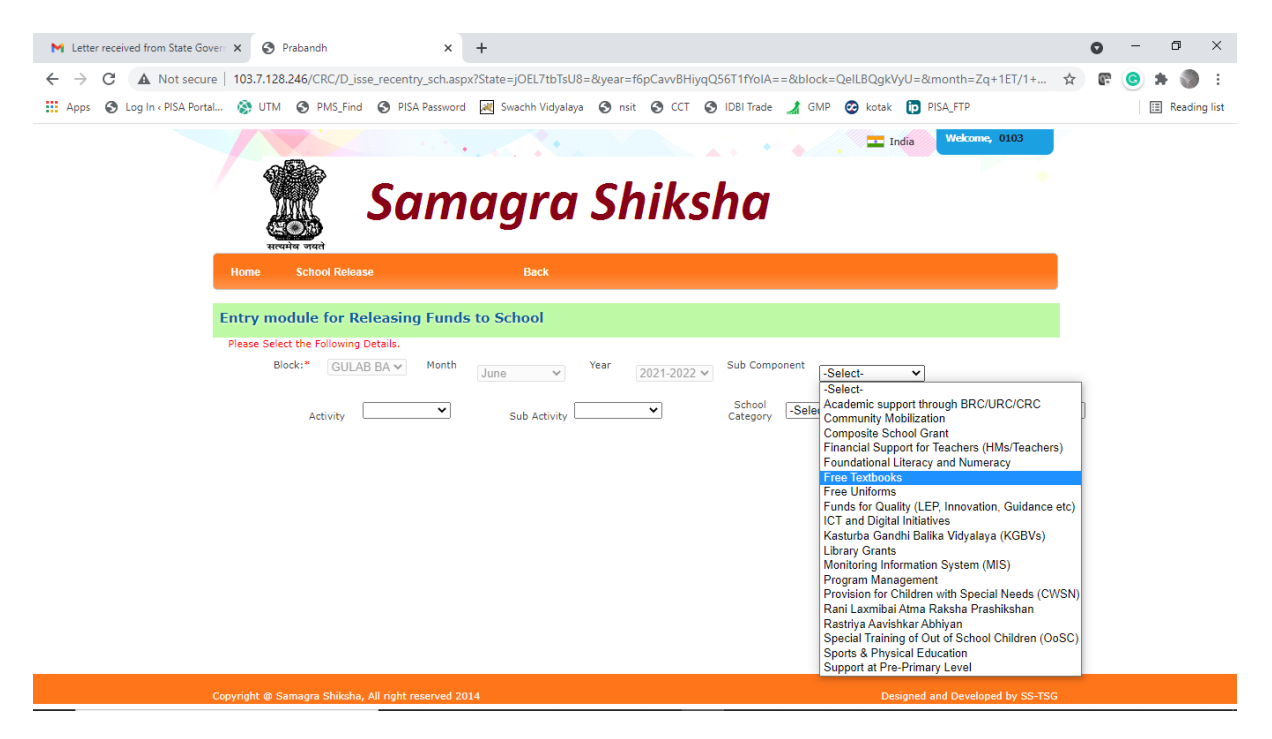

Select the following parameters :

- 1. Sub Component : Select the component of the Activity for which you need to transfer funds
- 2. Activity : Select the Activity
- 3. Sub Activity : Select the Sub Activity for which you need to release the funds
- 4. School Category : Select the Category of the School i.e. Primary, Upper Primary
- 5. **School Management :** Select the Management of the School i.e. Deptt. Of Education, Aided etc.

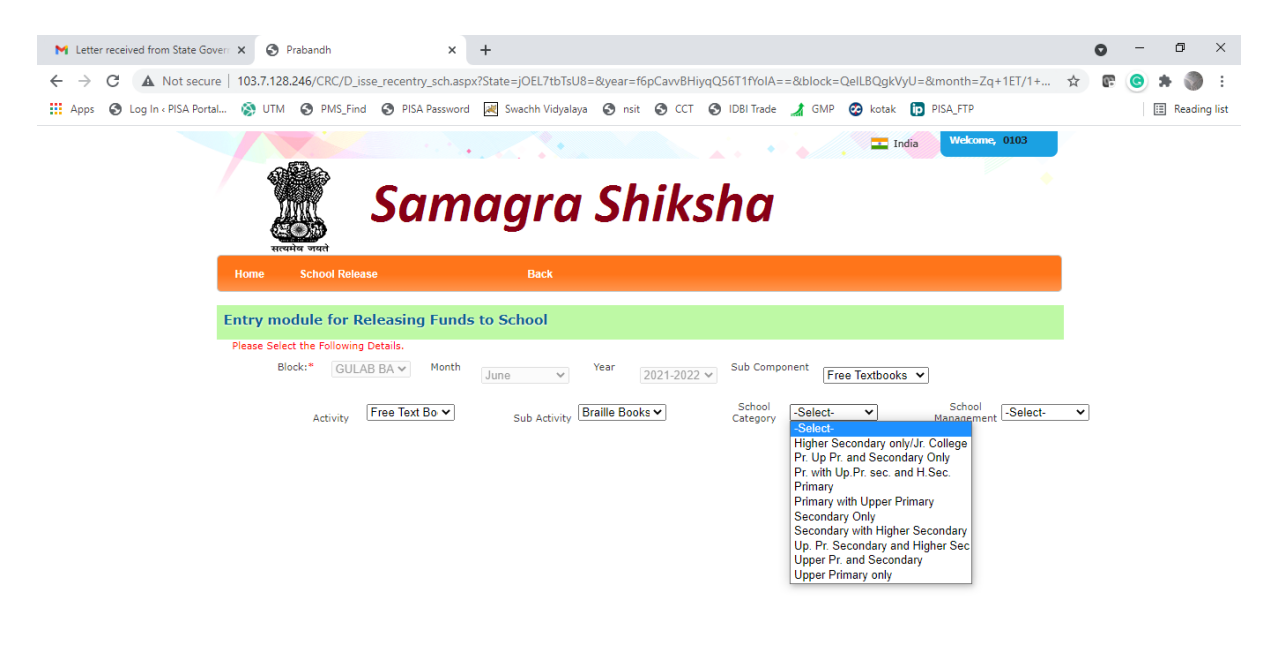

After selecting all the parameters , following screen will appear :

| M Letter rec | ceived | from State Gove  | × S           | Prabandh                        | × +               |                      |                    |                    |           |                                     |                         |           | 0 | - | ٥       | ×       |
|--------------|--------|------------------|---------------|---------------------------------|-------------------|----------------------|--------------------|--------------------|-----------|-------------------------------------|-------------------------|-----------|---|---|---------|---------|
| ∈ → C        |        | Not secure       | 103.7.128     | .246/CRC/D_isse_recen           | try_sch.aspx?Stat | e=jOEL7tbTsU8=&y     | /ear=f6pCavvBHiyqC | 256T1fYoIA=        | ==█=QelLB | QgkVyU=&m                           | onth=Zq+1ET/            | 1+ ☆      | æ | 0 | * 🌒     | ) :     |
| Apps 🔇       | ) Log  | In « PISA Portal | . 🚷 UTM       | S PMS_Find S PIS                | SA Password 🛛 😹   | Swachh Vidyalaya 🧯   | nsit 🕥 CCT 🔇       | DBI Trade          | 🔏 GMP 😵   | kotak 🍺 PIS/                        | A_FTP                   |           |   |   | 🗉 Readi | ing lis |
|              |        |                  | सत्यमे        | ्रा<br>य जयते                   |                   | <i></i>              |                    |                    |           |                                     |                         |           |   |   |         |         |
|              |        |                  | Home          | School Release                  |                   | Back                 |                    |                    |           |                                     |                         |           |   |   |         |         |
|              |        | E                | ntry moo      | lule for Releasing              | g Funds to S      | chool                |                    |                    |           |                                     |                         |           |   |   |         |         |
|              |        |                  | Please Select | the Following Details.          |                   |                      |                    |                    |           |                                     |                         |           |   |   |         |         |
|              |        |                  | Bloc          | k:* GULAB BA ✓                  | Month June        | ✓ Year               | 2021-2022 🗸        | Sub Compo          | Free Text | ooks 🗸                              |                         |           |   |   |         |         |
|              |        |                  |               | Activity Free Text              | Bo 🕶              | Sub Activity Braille | Books 🗸            | School<br>Category | Primary V | S<br>Man                            | ichool<br>agement Depar | tment ( 🗸 |   |   |         |         |
|              |        |                  |               |                                 |                   |                      | Submit             | Delet              | te LOCK   |                                     |                         |           |   |   |         |         |
|              |        |                  |               |                                 |                   |                      | (                  |                    |           |                                     |                         |           |   |   |         |         |
|              | Sno.   | Udis             | e Code        | School Na                       | me                | Account No.          | Previous           | Release            | C (Repeat | (Rs. in Lakh)<br>Unit<br>Cost(Rs.in | Financial(Rs.           | in Repeat | ) |   |         |         |
|              | 1      | 01031000314      |               | PS DAR MOHALLA CI               | HATERHAMA 0       |                      |                    |                    | Physical  | lakh)                               |                         | Allot     |   |   |         |         |
|              | 2      | 01031000402      |               | PS DARA FAKIR GUJ               | RI 0              |                      |                    |                    |           | 1                                   |                         |           |   |   |         |         |
|              | 3      | 01031000403      |               | PS GANIE MOHALLA<br>FAQIR GUJRI | DARA 0            |                      |                    |                    |           |                                     |                         |           |   |   |         |         |
|              | 4      | 01031000404      |               | PS BRARI NAAR DAR<br>GUJRI      | RA FAQIR 0        |                      |                    |                    |           |                                     |                         |           |   |   |         |         |
|              | 5      | 01031000405      |               | PS BRAND KANI                   | 0                 |                      |                    |                    |           |                                     |                         |           |   |   |         |         |
|              | 6      | 01031000406      |               | PS MOHALLA GUL K                | HAN 0             |                      |                    |                    |           |                                     |                         |           |   |   |         |         |
|              |        |                  |               |                                 |                   |                      |                    |                    |           | 7                                   |                         | _         |   |   |         |         |

#### *Note\** : You can release the funds only one time in a month for each school for single activity

• Enter the Physical Number and Unit Cost per physical number in the first School (row). The amount will be callculated automatically and you will not be able to modify it. If amount was not coming correctly after auto multiplication then put the average unit cost , so that the required amount would be calculated.

| M Letter received from     | State Govern 🗙 🔇 Pra          | bandh X                                                                   | +                      |                              |                                                                |                                           | 0  | - | ٥       | ×      |
|----------------------------|-------------------------------|---------------------------------------------------------------------------|------------------------|------------------------------|----------------------------------------------------------------|-------------------------------------------|----|---|---------|--------|
| ← → C ▲ N                  | ot secure   103.7.128.2       | 46/CRC/D_isse_recentry_sch.as                                             | px?State=jOEL7tbTsU8=8 | year=f6pCavvBHiyqQ56T1fYoIA= | =█=QelLBQgkVyU=&mc                                             | onth=Zq+1ET/1+ ☆                          | œ  | 0 | * 🜒     | :      |
| Apps 🚯 Log In « F          | ISA Portal 😵 UTM              | S PMS_Find S PISA Password                                                | d 🗮 Swachh Vidyalaya   | 🛇 nsit 🔇 CCT 🕥 IDBI Trade    | 🔏 GMP 🕺 kotak 🍺 PISA                                           | ETP                                       |    |   | Reading | g list |
|                            | <u>दुर्</u><br>सत्यमेव        | ्र<br>जयते                                                                |                        |                              |                                                                |                                           |    |   |         | ^      |
|                            | Home S                        | chool Release                                                             | Back                   |                              |                                                                |                                           |    |   |         |        |
|                            | Entry modu                    | le for Releasing Funds                                                    | to School              |                              |                                                                |                                           |    |   |         |        |
|                            | Please Select th              | e Following Details.                                                      | Yee                    | sub Comos                    |                                                                |                                           |    |   |         |        |
|                            | BIOCK                         | GULAB BA ♥                                                                | June 🗸                 | 2021-2022 V                  | Free Textbooks V                                               |                                           |    |   |         |        |
|                            |                               | Activity Free Text Bo 🗸                                                   | Sub Activity Brail     | e Books  School Category     | Primary V Nana                                                 | chool<br>agement Department ( 🗸           |    |   |         |        |
|                            |                               |                                                                           |                        | Submit Delete                | LOCK                                                           |                                           |    |   |         |        |
|                            |                               |                                                                           |                        |                              |                                                                |                                           |    |   |         |        |
| Sno.                       | Udise Code                    | School Name                                                               | Account No.            | Previous Release             | (Rs. in Lakh)<br>Unit<br>(Repeat) Cost(Rs.in<br>Physical lakh) | Financial(Rs.in<br>lakh) (Repeat<br>Allot | :) |   |         |        |
| 1 010                      | 1000314                       | PS DAR MOHALLA CHATERHAM                                                  | A 0                    |                              | 1 0.9                                                          | 5 0.5                                     |    |   |         |        |
| 2 010                      | 1000402                       | PS DARA FAKIR GUJRI                                                       | 0                      |                              |                                                                |                                           |    |   |         |        |
| 3 010                      | 1000403                       | PS GANIE MOHALLA DARA                                                     | 0                      |                              |                                                                |                                           |    |   |         |        |
|                            |                               |                                                                           |                        |                              |                                                                |                                           |    |   |         |        |
| 4 010                      | 1000404                       | PS BRARI NAAR DARA FAQIR<br>GUJRI                                         | 0                      |                              |                                                                |                                           |    |   |         |        |
| 4 010.<br>5 010.           | 1000404<br>1000405            | PS BRARI NAAR DARA FAQIR<br>GUJRI<br>PS BRAND KANI                        | 0                      |                              |                                                                |                                           |    |   |         |        |
| 4 010:<br>5 010:<br>6 010: | 1000404<br>1000405<br>1000406 | PS BRARI NAAR DARA FAQIR<br>GUJRI<br>PS BRAND KANI<br>PS MOHALLA GUL KHAN | 0<br>0<br>0            |                              |                                                                |                                           |    |   |         |        |

- If you need to repeat the same physical quantity and unit cost , just click the **Repeat** check box . After clicking it, the same Physical and Financial would be repeated in all the schools.
- If you need to modify any physical number or unit cost of any school , then you can just search that school with UDISE code and modify it. Following screen will appear

| etter received                                 | d from State Govern 🗙                                                                                                    | Prabandh                                                                                                    | × +                                                                                                    |                                   |                                                                                                    |                                                                                             |                                                              |                  | 0  | - | ٥   |
|------------------------------------------------|----------------------------------------------------------------------------------------------------|----------------------------------------------------------------------------------------------------|----------------------------------------------------------------------------------------------------|-----------------------------------|----------------------------------------------------------------------------------------------------|---------------------------------------------------------------------------------------------|--------------------------------------------------------------|------------------|----|---|-----|
| > C                                            | A Not secure   10                                                                                                    | 03.7.128.246/CRC/D_isse_recen                                                                                                    | ntry_sch.aspx?State=jOEL7tbTsU8=&ye                                                                                                    | ear=f6pCavvBHiyqQ56T1fYoIA=       | =█=QelLBQgl                                                                                                    | :VyU=&mont                                                                                  | h=Zq+1ET/1+                                                  | ☆                | 67 |   | F ¢ |
| ops 🚷 Log                                      | g In « PISA Portal                                                                                                    | 📎 UTM 🔇 PMS_Find 🔇 PI                                                                                                    | ISA Password 🛛 Swachh Vidyalaya  🔇                                                                                                    | nsit 🔇 CCT 🔇 IDBI Trade           | 🔏 GMP 🛛 🐼 kotal                                                                                                    | e 🝺 PISA_F                                                                                  | TP                                                           |                  |    | = | Rea |
|                                                |                                                                                                    | सत्यमेव जयते                                                                                                    |                                                                                                    |                                   |                                                                                                    |                                                                                             |                                                              |                  |    |   |     |
|                                                | Hor                                                                                                    | ne School Release                                                                                                    | Back                                                                                                    |                                   |                                                                                                    |                                                                                             |                                                              |                  |    |   |     |
|                                                | Entr                                                                                                    | y module for Releasing                                                                                                    | g Funds to School                                                                                                    |                                   |                                                                                                    |                                                                                             |                                                              |                  |    |   |     |
|                                                | Plea                                                                                                    | se Select the Following Details.                                                                                                    |                                                                                                    |                                   |                                                                                                    |                                                                                             |                                                              |                  |    |   |     |
|                                                |                                                                                                    | Block:" GULAB BA 🗸                                                                                                    | Month June Year                                                                                                    | 2021-2022 V Sub Compor            | Free Textbook                                                                                                    | s 🗸                                                                                         |                                                              |                  |    |   |     |
|                                                |                                                                                                    |                                                                                                    |                                                                                                    | C-b1                              |                                                                                                    |                                                                                             | -                                                            |                  |    |   |     |
|                                                |                                                                                                    | Activity Free Text                                                                                                    | t Bo V Sub Activity Braille I                                                                                                    | Books V Category                  | Primary V                                                                                                    | Manage                                                                                      | ment Departme                                                | ent ( 💙          |    |   |     |
|                                                |                                                                                                    |                                                                                                    |                                                                                                    |                                   |                                                                                                    |                                                                                             |                                                              |                  |    |   |     |
|                                                |                                                                                                    |                                                                                                    |                                                                                                    |                                   |                                                                                                    |                                                                                             |                                                              |                  |    |   |     |
|                                                |                                                                                                    |                                                                                                    |                                                                                                    | Submit Delete                     | LOCK                                                                                                    |                                                                                             |                                                              |                  |    |   |     |
|                                                |                                                                                                    |                                                                                                    |                                                                                                    | Submit Delete                     | e LOCK                                                                                                    | s. in Lakh)                                                                                 |                                                              |                  |    |   |     |
| Sno                                            | o. Udise Co                                                                                                    | de School Na                                                                                                    | ime Account No.                                                                                                    | Submit Delete Previous Release    | e LOCK<br>(R<br>V (Repeat)<br>Physical                                                                                                    | s. in Lakh)<br>Unit<br>Cost(Rs.in<br>lakh)                                                  | inancial(Rs.in<br>lakh)                                      | Repeat)<br>Allot |    |   |     |
| <b>5no</b>                                     | 0. Udise Co                                                                                                    | de School Na<br>PS DAR MOHALLA C                                                                                                    | ame Account No.                                                                                                    | Submit Delete<br>Previous Release | E LOCK<br>(R<br>(Repeat)<br>Physical                                                                                                    | s. in Lakh)<br>Unit<br>Cost(Rs.in<br>Iakh)<br>0.5                                           | inancial(Rs.in<br>lakh)<br>0.5                               | Repeat)<br>Allot |    |   |     |
| <b>Sno.</b><br>1<br>2                          | <ul> <li>Udise Co</li> <li>01031000314</li> <li>01031000402</li> </ul>                                                                 | de School Na<br>PS DAR MOHALLA C<br>PS DARA FAKIR GUJ                                                                                                 | IMME Account No.                                                                                                    | Submit Delet                      | e LOCK<br>(R<br>Physical<br>1<br>1                                                                                                    | s. in Lakh)<br>Unit<br>Cost(Rs.in<br>Iakh)<br>0.5                                           | Financial(Rs.in<br>lakh)<br>0.5                              | Allot            |    |   |     |
| <mark>5no.</mark><br>1<br>2<br>3               | Udise Co           01031000314           01031000402           01031000403                                                             | de School Na<br>PS DAR MOHALLA C<br>PS DARA FAKIR GUJ<br>PS GANIE MOHALLA                                                                             | Account No.<br>CHATERHAMA 0<br>IRI 0<br>A DARA 0                                                                                                    | Submit Delet                      | c LOCK                                                                                                    | s. in Lakh)<br>Unit<br>Iakh)<br>0.5<br>0.5                                                  | inancial(Rs.in (<br>0.5<br>0.5                               | Repeat)<br>Allot |    |   |     |
| 500.<br>1<br>2<br>3<br>4                       | Udise Co     01031000314     01031000402     01031000403     01031000404                                                               | de School Na<br>PS DAR MOHALLA C<br>PS DARA FAKIR GUJ<br>PS GANIE MOHALLA<br>FAQIE GUJRI<br>PS BRARI NARA DAI<br>GUJRI                                | Account No.       CHATERHAMA 0       JRI 0       A DARA 0       RA FAQIR 0                                                                                               | Submit Delet                      | E LOCK                                                                                                    | s. in Lakh)<br>Unit<br>Ost(Rs.in<br>Iakh)<br>0.5<br>0.5<br>0.5                              | inancial(Rs.in (<br>lakh)<br>0.5<br>0.5<br>0.5               | Repeat)<br>Allot |    |   |     |
| <b>Sno.</b><br>1<br>2<br>3<br>4<br>5           | Udise Co           01031000314           01031000402           01031000403           01031000404           01031000405                 | de School Na<br>PS DAR MOHALLA C<br>PS DARA FAKIR GUI<br>PS GANIE MOHALLA<br>PS BRARI NARA DAI<br>PS BRARI NARA DAI<br>PS BRARI NARA DAI              | Anne Account No.<br>CHATERHAMA 0<br>JIRI 0<br>A DARA 0<br>RA FAQIR 0<br>0                                                                                                | Submit Delet                      | 2 LOCK<br>(R<br>Physical<br>1)<br>11<br>11<br>11<br>11<br>11<br>11                                                                                                    | s. in Lakh)<br>Unit<br>Cost(Rs.in<br>lakh)<br>0.5<br>0.5<br>0.5<br>0.5                      | inancial(Rs.in (<br>0.5)<br>0.5<br>0.5<br>0.5<br>0.5         | Repeat)<br>Allot |    |   |     |
| <b>5800</b><br>1<br>2<br>3<br>3<br>4<br>5<br>6 | Udies Co           0103100314           0103100403           0103100404           0103100404           0103100405           0103100405 | de School Na<br>PS DAR MOHALLA C<br>PS DARA FAKIR GUI<br>PS GANIE MOHALLA<br>PS BRARI NARA DAI<br>PS BRARI NARA DAI<br>PS BRAND KANI<br>PS BRAND KANI | Account No.       CHATERHAMA 0       JRI 0       A DARA 0       A DARA 0       Q       Q       Q       Q       Q       Q       Q       Q       Q       Q       Q       Q | Submit Delet                      | <ul> <li>LOCK</li> <li>(Repeat) Physical</li> <li>1</li> <li>1</li> <li>1</li> <li>1</li> <li>1</li> <li>1</li> <li>1</li> <li>1</li> <li>1</li> <li>1</li> <li>1</li> <li>1</li> <li>1</li> <li>1</li> <li>1</li> </ul> | s. in Lakh)<br>Unit<br>cost(Rs.in<br>1akh)<br>0.5<br>0.5<br>0.5<br>0.5<br>0.5<br>0.5<br>0.5 | inancial(Rs.in (<br>0.5)<br>0.5)<br>0.5<br>0.5<br>0.5<br>0.5 | Repeat)<br>Allot |    |   |     |

- Now to Allot this amount to school, just click the Allot check box in first row.
- To **Allot** this amount in all the schools, click on **Repeat** check box given above Allot option, the all schools will be selected automatically as shown in the figure

| M Letter                     | receive | d from State Gov   | err 🗙 🧯     | Prabandh                 | ×                  | +                 |               |           |                    |                      |                                                    |                          |                   | 0 | - | ٥       | ×      |
|------------------------------|---------|--------------------|-------------|--------------------------|--------------------|-------------------|---------------|-----------|--------------------|----------------------|----------------------------------------------------|--------------------------|-------------------|---|---|---------|--------|
| $\leftarrow \   \rightarrow$ | C       | A Not secur        | e   103.7.1 | 128.246/CRC/D_iss        | e_recentry_sch.asp | x?State=jOEL7tbTs | U8=&year=f    | 6pCavvBHi | yqQ56T1fYoIA=      | ==█=Qell             | LBQgkVyU=&mc                                       | nth=Zq+1ET/1+            | ¢                 | œ | 0 | * 🜒     | :      |
| Apps                         | 🕄 La    | ig In « PISA Porta | I 🛞 U'      | TM S PMS_Find            | PISA Password      | 💐 Swachh Vidyal   | aya 🔇 nsit    | 🕲 ССТ     | IDBI Trade         | 🔏 GMP 🛛              | ) kotak 🍺 PISA                                     | FTP                      |                   |   |   | Reading | g list |
|                              |         |                    | <b>र</b> स  | ्राम्<br>त्यमेव जयते     |                    | ag.a              | 011           |           |                    |                      |                                                    |                          |                   |   |   |         | ^      |
|                              |         |                    | Home        | School Release           |                    | Back              |               |           |                    |                      |                                                    |                          |                   |   |   |         |        |
|                              |         |                    | Entry m     | odule for Rele           | easing Funds       | to School         |               |           |                    |                      |                                                    |                          |                   |   |   |         |        |
|                              |         |                    | Please Se   | lect the Following De    | tails.             |                   |               |           |                    |                      |                                                    |                          |                   |   |   |         |        |
|                              |         |                    | 1           | Block:* GULAB I          | BA 🗸 Month         | June 🗸            | Year 2        | 021-2022  | Sub Compo          | Free Te:             | xtbooks 🗸                                          |                          |                   |   |   |         |        |
|                              |         |                    |             | Activity Fr              | ree Text Bo 🗸      | Sub Activity      | Braille Books | ~         | School<br>Category | Primary <b>N</b>     | <ul> <li>So</li> <li>Mana</li> </ul>               | hool<br>gement Departm   | ent ( 🗸           |   |   |         |        |
|                              |         |                    |             |                          |                    |                   |               | Subr      | nit Delet          | te LOCH              | <                                                  |                          |                   |   |   |         |        |
|                              |         |                    |             |                          |                    |                   |               |           |                    |                      |                                                    |                          |                   |   |   |         |        |
|                              | Sno     | o. Udi             | se Code     | Sch                      | nool Name          | Account I         | No.           | Previ     | ous Release        | ✓ (Repea<br>Physical | (Rs. in Lakh)<br>Unit<br>at) Cost(Rs.in<br>I lakh) | Financial(Rs.in<br>lakh) | (Repeat)<br>Allot |   |   |         |        |
|                              | 1       | 01031000314        |             | PS DAR MOR               | HALLA CHATERHAMA   | 0                 |               |           |                    |                      | 1 0.5                                              | 0.5                      | <b>~</b>          |   |   |         |        |
|                              | 2       | 01031000402        |             | PS DARA FA               | KIR GUJRI          | 0                 |               |           |                    |                      | 1 0.5                                              | 0.5                      | <b>~</b>          |   |   |         |        |
|                              | 3       | 01031000403        | 3           | PS GANIE M<br>FAQIR GUJR | OHALLA DARA<br>I   | 0                 |               |           |                    |                      | 1 0.5                                              | 0.5                      |                   |   |   |         |        |
|                              | 4       | 01031000404        | ļ           | PS BRARI N<br>GUJRI      | AAR DARA FAQIR     | 0                 |               |           |                    |                      | 1 0.5                                              | 0.5                      |                   |   |   |         |        |
|                              | 5       | 01031000405        | 5           | PS BRAND K               | ANI                | 0                 |               |           |                    |                      | 1 0.5                                              | 0.5                      |                   |   |   |         |        |
|                              | 6       | 01031000406        | 5           | PS MOHALL                | A GUL KHAN         | 0                 |               |           |                    |                      | 1 0.5                                              | 0.5                      | ✓                 |   |   |         |        |
|                              | 7       | 01031000503        | 3           | PS GASOO                 |                    | 0                 |               |           |                    |                      | 1 0.5                                              | 0.5                      |                   |   |   |         |        |

• If for any schools, you did not want to release the school, then just uncheck the allot option. As shown in the figure

| M Letter rec                      | eived f                                   | rom State Govern 3                                                                 | < 🕙 Prabandh                                                       | ×                                                                                                    | +                                                                                                    |                    |                    |                                                                   |                                                                                        |                                                                    |                        | 0 | - | ٥      | ×       |
|-----------------------------------|-------------------------------------------|------------------------------------------------------------------------------------|--------------------------------------------------------------------|----------------------------------------------------------------------------------------------------|----------------------------------------------------------------------------------------------------|--------------------|--------------------|-------------------------------------------------------------------|----------------------------------------------------------------------------------------|--------------------------------------------------------------------|------------------------|---|---|--------|---------|
| $\leftrightarrow$ $\rightarrow$ G |                                           | Not secure   1                                                                     | 03.7.128.246/CRC/                                                  | D_isse_recentry_sch.asp                                                                                               | x?State=jOEL7tbTsU8=                                                                                                    | =&year=f6pCavvBHiy | qQ56T1fYoIA=       | =█=QelLB0                                                         | QgkVyU=&mor                                                                            | nth=Zq+1ET/1+.                                                     | ☆                      | æ | 0 | * 🌒    | :       |
| Apps 🔇                            | Log                                       | In « PISA Portal                                                                   | 🔕 UTM 🕤 PMS                                                        | Find 🚱 PISA Password                                                                                                  | 💐 Swachh Vidyalaya                                                                                                    | 🕄 nsit 🔇 CCT       | IDBI Trade         | 🔏 GMP 🛛 🐼 k                                                       | otak 🝺 PISA                                                                            | FTP                                                                |                        |   |   | Readin | ng list |
|                                   |                                           |                                                                                    | सत्यमेव जयते                                                       |                                                                                                    |                                                                                                    |                    |                    |                                                                   |                                                                                        |                                                                    |                        |   |   |        | *       |
|                                   |                                           | Ho                                                                                 | me School Re                                                       | lease                                                                                                    | Back                                                                                                    |                    |                    |                                                                   |                                                                                        |                                                                    |                        |   |   |        |         |
|                                   |                                           | Ent                                                                                | ry module for                                                      | Releasing Funds                                                                                                    | to School                                                                                                    |                    |                    |                                                                   |                                                                                        |                                                                    |                        |   |   |        |         |
|                                   |                                           | Ple                                                                                | ase Select the Follow                                              | ng Details.                                                                                                    |                                                                                                    |                    | Sub Comerci        |                                                                   |                                                                                        |                                                                    |                        |   |   |        |         |
|                                   |                                           |                                                                                    | BIOCK: GL                                                          | TAR RV A                                                                                                    | June 🗸                                                                                                    | 2021-2022 ~        |                    | Free Textb                                                        | ooks 🗸                                                                                 |                                                                    |                        |   |   |        |         |
|                                   |                                           |                                                                                    | Activity                                                           | Free Text Bo 🗸                                                                                                    | Sub Activity Bra                                                                                                    | ille Books 🗸       | School<br>Category | Primary V                                                         | Sci<br>Manaç                                                                           | pement Departmo                                                    | ent ( 🗸                |   |   |        |         |
|                                   |                                           |                                                                                    |                                                                    |                                                                                                    |                                                                                                    | Submi              | t Delet            | e LOCK                                                            |                                                                                        |                                                                    |                        |   |   |        |         |
|                                   |                                           |                                                                                    |                                                                    |                                                                                                    |                                                                                                    |                    | - ) (              | - )(                                                              |                                                                                        |                                                                    |                        |   |   |        |         |
|                                   |                                           |                                                                                    |                                                                    |                                                                                                    |                                                                                                    |                    |                    |                                                                   | (Dc in Lakh)                                                                           |                                                                    |                        |   |   |        |         |
|                                   | Sno.                                      | Udise C                                                                            | ode                                                                | School Name                                                                                                    | Account No.                                                                                                    | Previo             | us Release         | (Repeat)<br>Physical                                              | (Rs. in Lakh)<br>Unit<br>Cost(Rs.in<br>Iakh)                                           | Financial(Rs.in<br>lakh)                                           | ✓<br>(Repeat)<br>Allot | ) |   |        |         |
|                                   | <b>Sno.</b>                               | <b>Udise C</b><br>01031000314                                                      | ode<br>PS DA                                                       | School Name                                                                                                    | Account No.                                                                                                    | Previo             | us Release         | (Repeat)<br>Physical                                              | (Rs. in Lakh)<br>Unit<br>Cost(Rs.in<br>Iakh)<br>0.5                                    | Financial(Rs.in<br>lakh)                                           | ✓<br>(Repeat)<br>Allot |   |   |        |         |
|                                   | <b>Sno.</b><br>1<br>2                     | Udise C<br>01031000314<br>01031000402                                              | ode<br>PS DA<br>PS DA                                              | School Name<br>R MOHALLA CHATERHAMA<br>RA FAKIR GUJRI                                                                 | Account No.                                                                                                    | Previo             | us Release         | V (Repeat)<br>Physical                                            | (Rs. in Lakh)<br>Unit<br>Cost(Rs.in<br>lakh)<br>0.5<br>0.5                             | Financial(Rs.in<br>lakh)<br>0.5<br>0.5                             | (Repeat)<br>Allot      |   |   |        |         |
|                                   | <b>Sno.</b><br>1<br>2<br>3                | Udise C<br>01031000314<br>01031000402<br>01031000403                               | pde<br>PS DA<br>PS DA<br>PS GA<br>FAQIR                            | School Name<br>R MOHALLA CHATERHAMA<br>RA FAKIR GUJRI<br>NIE MOHALLA DARA<br>GUJRI                                    | Account No.                                                                                                    | Previo             | us Release         | V (Repeat)<br>Physical                                            | (Rs. in Lakh)<br>Unit<br>Cost(Rs.in<br>Iakh)<br>0.5<br>0.5                             | Financial(Rs.in<br>lakh)<br>0.5<br>0.5<br>0.5                      | (Repeat)<br>Allot      |   |   |        |         |
|                                   | <b>Sno.</b><br>1<br>2<br>3<br>4           | Udise C<br>01031000314<br>01031000402<br>01031000403                               | ode<br>PS DA<br>PS DA<br>PS GA<br>FAQIF<br>GUIRI                   | School Name<br>R MOHALLA CHATERHAMA<br>RA FAKIR GUJRI<br>NIE MOHALLA DARA<br>GUJRI<br>AARI NAAR DARA FAQIR            | Account No.                                                                                                    | Previo             | us Release         | (Repeat)<br>Physical                                              | (Rs. in Lakh)<br>Unit<br>Cost(Rs.in<br>lakh)<br>0.5<br>0.5<br>0.5                      | Financial(Rs.In<br>lakh)<br>0.5<br>0.5<br>0.5<br>0.5               | (Repeat)<br>Allot      |   |   |        |         |
|                                   | <b>Sno.</b><br>1<br>2<br>3<br>4<br>5      | Udise C<br>01031000314<br>01031000402<br>01031000403<br>01031000404                | ede<br>PS DA<br>PS DA<br>PS GA<br>PS GA<br>GURRI<br>PS BR          | School Name<br>R MOHALLA CHATERHAMA<br>RA FAKIR GUJRI<br>NIE MOHALLA DARA<br>GUJRI<br>ARI NAAR DARA FAQIR<br>AND KANI | Account No.<br>0<br>0<br>0<br>0                                                                                                    | Previo             | us Release         | (Repeat) Physical ( 1 1 1 1 1 1 1 1 1 1 1 1 1 1 1 1 1 1           | (Rs. in Lakh)<br>Unit<br>Cost(Rs.in<br>lakh)<br>0.5<br>0.5<br>0.5<br>0.5<br>0.5        | Financial(Rs.in<br>lakh)<br>0.5<br>0.5<br>0.5<br>0.5<br>0.5        | (Repeat)<br>Allot      | • |   |        |         |
|                                   | <b>Sno.</b><br>1<br>2<br>3<br>4<br>5<br>6 | Udise C<br>01031000314<br>01031000402<br>01031000403<br>01031000405<br>01031000405 | ode<br>PS DA<br>PS DA<br>PS GA<br>PS BR<br>GUIRI<br>PS BR<br>PS BR | School Name R MOHALLA CHATERHAMA RA FAKIR GUJRI NIE MOHALLA DARA GUJRI ARI NAAR DARA FAQIR AND KANI HALLA GUL KHAN    | Account No. Account No. Accoun | Previo             | us Release         | (Repeat)<br>Physical<br>1<br>1<br>1<br>1<br>1<br>1<br>1<br>1<br>1 | (Rs. in Lakh)<br>Unit<br>Cost(Rs.in<br>Jakh)<br>0.5<br>0.5<br>0.5<br>0.5<br>0.5<br>0.5 | Financial(Rs.in<br>lakh)<br>0.5<br>0.5<br>0.5<br>0.5<br>0.5<br>0.5 | (Repeat)<br>Allot      |   |   |        |         |

• Now click on **Submit button** to Save the Allotment. The funds will release to only those schools which are checked under Allot option only

• If you have checked all the details after going through the reports, then click **Lock** button to freeze the release. If you need to delete this transaction , then click on **Delete** button to delete the full transaction.

### **Report :**

# **Bank Details**

#### Select option School → Report → School Bank Details, following screen will appear

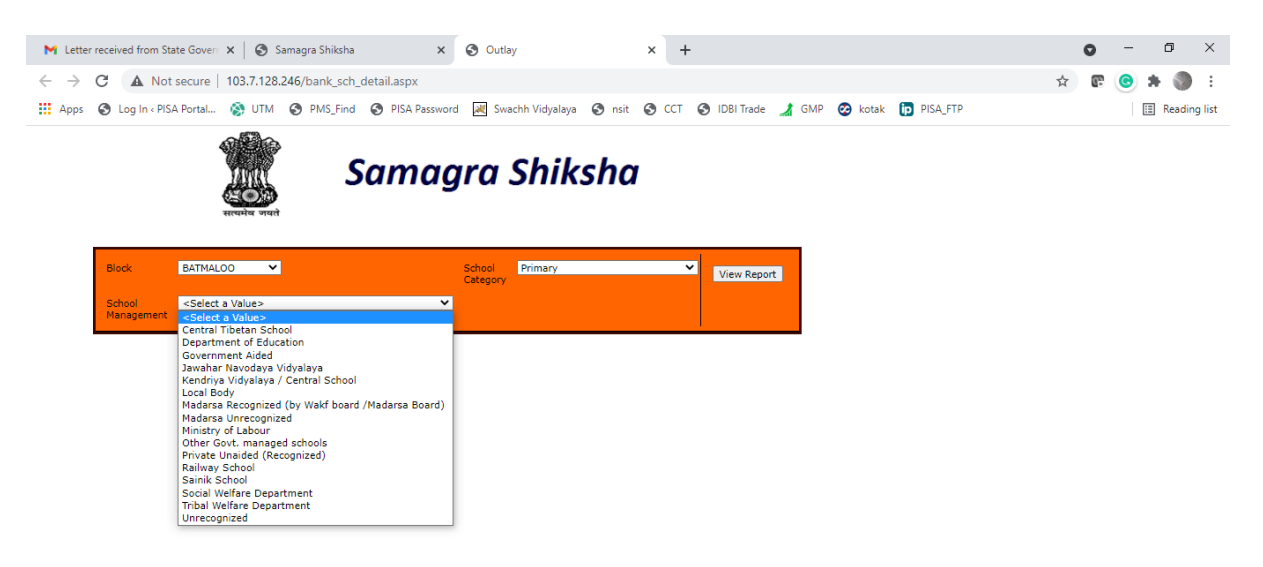

After selecting the desired parameters, the report will be generated. As shown in the figure.

| ter received    | d from State Govern   | 🗙 🛛 🏵 Samagra Shiksha        | × 🔇 Outlay             | ×                    | +                        |                   | 0           | - | ٥      |     |
|-----------------|-----------------------|------------------------------|------------------------|----------------------|--------------------------|-------------------|-------------|---|--------|-----|
| C               | A Not secure          | 103.7.128.246/bank_sch_detai | l.aspx                 |                      |                          |                   | \$          | 0 | * 4    |     |
| s 🚯 Lo          | g In « PISA Portal    | 🛞 UTM 🔇 PMS_Find 🔇           | PISA Password 😹 Swachh | Vidyalaya 🕥 nsit 🕥   | CCT 🕥 IDBI Trade 🎿 GMP 🥝 | kotak ip PISA_FTP |             |   | 💷 Read | dir |
|                 |                       | Sa                           | magra S                | hiksha               |                          |                   |             |   |        |     |
| Block<br>School | BAT<br>Management Dep | MALOO 🗸                      | Sch<br>🗸               | ool Category Primary | ×                        |                   | View Report | • |        |     |
| 14              | < 1 of 1 )            | H + Select a f               | ormat 👻 Export         | Ø                    |                          |                   |             |   |        |     |
|                 |                       |                              | School<br>Bio          | Account Detail       |                          |                   |             |   |        |     |
| SI.No           | Udise Code            | SCHOOL NAME                  | Account Number         | Ifsc Code            | Branch Name              | Bank Name         |             |   |        |     |
| 1               | 01030400124           | PS MAHRAJ PORA               | 0                      | 0                    |                          | 0                 |             |   |        |     |
| 2               | 01030400125           | PS SHEIKH DAWOOD COLONY      | 0                      | 0                    |                          | 0                 |             |   |        |     |
| 3               | 01030400129           | PS Banpora                   |                        |                      |                          |                   |             |   |        |     |
| 4               | 01030400401           | BPS PARIMPORA                | 0                      | 0                    |                          | 0                 |             |   |        |     |
| 5               | 01030400402           | GPS PARIMPORA                | 0                      | 0                    |                          | 0                 | 7           |   |        |     |
| 6               | 01030400411           | PS GHAT PARIM PORA           | 0                      | 0                    |                          | 0                 |             |   |        |     |
| 7               | 01030400412           | PS DAR MOHALLA               | 0                      | 0                    |                          | 0                 |             |   |        |     |
| 8               | 01030400518           | PS ABAN SHAH                 | 0                      | 0                    |                          | 0                 |             |   |        |     |
|                 |                       |                              |                        |                      |                          |                   |             |   |        |     |

### **Funds Release to Schools**

• Select option School → Report → School Release, following screen will appear

| ter received from Sta                 | ate Goverr 🗙 🛛 🚱 Samagra Shiksha               | × 🕄 Outlay               | ×                            | +                           |                | o –         |           |
|---------------------------------------|------------------------------------------------|--------------------------|------------------------------|-----------------------------|----------------|-------------|-----------|
| C 🛦 Not                               | secure   103.7.128.246/school_release_dist.asp | x                        |                              |                             |                | \$ C 🖸      | * 🕥       |
| s 🚯 Log In « PIS»                     | A Portal 🔕 UTM 📀 PMS_Find 📀 PISA Pas           | sword 💘 Swachh Vidyalaya | 🕲 nsit 🕥 🤇                   | CCT 📀 IDBI Trade 🆼 GMP 🕺 ko | tak 🝺 PISA_FTP |             | Reading I |
|                                       | Samo                                           | agra Shiks               | sha                          |                             |                |             |           |
| Block                                 | BATMALOO ¥                                     |                          | School<br>Category           | Primary 🗸                   |                | View Report |           |
| School<br>Management                  | Department of Education                        | <b>~</b>                 | Month                        | June 💙                      |                |             |           |
|                                       |                                                |                          |                              |                             |                |             |           |
| Financial<br>Year                     | 2021-2022 👻                                    |                          | Scheme                       | Elementary Education        |                |             |           |
| Financial<br>Year<br>Sub<br>Component | 2021-2022  Free Textbooks                      |                          | <ul> <li>Activity</li> </ul> | Elementary Education        | ~              |             |           |

After selecting the desired parameters, the report will be generated. As shown in the figure.

| C A                                                                                | Not secure   103.7.128.246/school_release_dist.                                                                                                    | aspx                                                                                                    |                                                                                                    |                                                                                                    |                                                                                                    |                                                                                                    | \$                                                                                                    | (P                                                       | C | *   |
|------------------------------------------------------------------------------------|----------------------------------------------------------------------------------------------------|----------------------------------------------------------------------------------------------------|----------------------------------------------------------------------------------------------------|----------------------------------------------------------------------------------------------------|----------------------------------------------------------------------------------------------------|----------------------------------------------------------------------------------------------------|----------------------------------------------------------------------------------------------------|----------------------------------------------------------|---|-----|
| 🕙 Log In                                                                           | < PISA Portal 🛞 UTM 😵 PMS_Find 🔇 PISA                                                                                                    | Password 💘 Swachh Vid                                                                                                    | Iyalaya 🔇 nsit                                                                                                   | S CCT S ID                                                                                                    | BI Trade 🏒 GMP 🤣                                                                                                    | kotak 🍺 PISA_F                                                                                                    | TP                                                                                                    |                                                          |   | ⊞ F |
| Manageme                                                                           | Department or Education                                                                                                    | •                                                                                                    | Monut                                                                                                    | June                                                                                                    | · ·                                                                                                    |                                                                                                    |                                                                                                    |                                                          |   |     |
| Financial<br>Year                                                                  | 2021-2022 🗸                                                                                                    |                                                                                                    | Schem                                                                                                    | Elementary E                                                                                                    | iducation 🗸                                                                                                    |                                                                                                    |                                                                                                    |                                                          |   |     |
| Sub                                                                                | Free Textbooks                                                                                                    |                                                                                                    | ✓ Activit                                                                                                    | y Free Text Boo                                                                                                    | oks                                                                                                    |                                                                                                    | ~                                                                                                    |                                                          |   |     |
| Sub Activit                                                                        | ty Braille Books (Class I – II)                                                                                                    |                                                                                                    | ~                                                                                                    |                                                                                                    |                                                                                                    |                                                                                                    |                                                                                                    |                                                          |   |     |
| 14 4                                                                               |                                                                                                    |                                                                                                    | 2                                                                                                    |                                                                                                    |                                                                                                    |                                                                                                    | <u> </u>                                                                                                    |                                                          |   |     |
|                                                                                    | Select a forma                                                                                                    | t Export                                                                                                    | e ave Chiles                                                                                                    |                                                                                                    |                                                                                                    |                                                                                                    |                                                                                                    |                                                          |   |     |
|                                                                                    |                                                                                                    | Sam                                                                                                    | agra Sniksi                                                                                                    | na                                                                                                    |                                                                                                    |                                                                                                    |                                                                                                    |                                                          |   |     |
|                                                                                    |                                                                                                    | DIOC                                                                                                    |                                                                                                    | л                                                                                                    |                                                                                                    |                                                                                                    |                                                                                                    |                                                          |   |     |
|                                                                                    |                                                                                                    |                                                                                                    |                                                                                                    |                                                                                                    |                                                                                                    |                                                                                                    |                                                                                                    |                                                          |   |     |
| Sanction                                                                           | Year:2021-2022                                                                                                    |                                                                                                    |                                                                                                    |                                                                                                    | Component:Elem                                                                                                    | entary Educatio                                                                                                    | on                                                                                                    |                                                          |   |     |
| Sanction                                                                           | Year:2021-2022                                                                                                    |                                                                                                    |                                                                                                    |                                                                                                    | Component:Elem                                                                                                    | entary Educatio                                                                                                    | on                                                                                                    |                                                          |   |     |
| Sanction<br>Sub Com                                                                | Year:2021-2022<br>ponent :Free Textbooks                                                                                                    |                                                                                                    |                                                                                                    |                                                                                                    | Component:Elem                                                                                                    | entary Educatio                                                                                                    | n                                                                                                    |                                                          |   |     |
| Sanction<br>Sub Com<br>Activity /                                                  | Year:2021-2022<br>ponent :Free Textbooks<br>Jub Activity: Free Text Books / Braille                                                                                                    | Books (Class I - II)                                                                                                    |                                                                                                    |                                                                                                    | Component:Elem                                                                                                    | entary Educatio                                                                                                    | on                                                                                                    |                                                          |   |     |
| Sanction<br>Sub Com<br>Activity /                                                  | Year:2021-2022<br>ponent :Free Textbooks<br>/ Sub Activity: Free Text Books / Braille                                                                                                    | Books (Class I - II)                                                                                                    |                                                                                                    |                                                                                                    | Component:Elem                                                                                                    | entary Educatio                                                                                                    | on                                                                                                    |                                                          |   |     |
| Sanction<br>Sub Comp<br>Activity /<br>S.No                                         | Year:2021-2022<br>ponent :Free Textbooks<br>/ Sub Activity: Free Text Books / Braille  <br>school NAME                                                                                                    | Books (Class I - II)<br>Udise Code                                                                                              | Account<br>Number                                                                                                | IFSC Code                                                                                                    | Component:Elemo                                                                                                    | Approved<br>Unit Cost                                                                                                    | on<br>Financial (Rs in Lacs)                                                                                                    |                                                          |   |     |
| Sanction<br>Sub Com<br>Activity /<br>S.No                                          | Year:2021-2022<br>ponent :Free Textbooks<br>/ Sub Activity: Free Text Books / Braille  <br>school NAME<br>BPS UMERHAIR                                                                                                    | Books (Class I - II)<br>Udise Code<br>01031001504                                                                               | Account<br>Number<br>0                                                                                           | IFSC Code<br>0                                                                                                    | Component:Element                                                                                                    | Approved<br>Unit Cost                                                                                                    | on<br>Financial (R: in Lacs)<br>0.1                                                                                                    | 60                                                       |   |     |
| Sanction<br>Sub Comp<br>Activity /<br>S.No                                         | Year: 2021-2022<br>ponent : Free Textbooks<br>/ Sub Activity: Free Text Books / Braille<br>school NAME<br>BPS UMERHAIR<br>PS AKHOON MOHALLA HABAK HOME HAIR                                                                                           | Books (Class I - II)<br>Udise Code<br>01031001504<br>01031001827                                                                | Account<br>Number<br>0                                                                                           | IFSC Code<br>0<br>0                                                                                                    | Component:Elem                                                                                                    | Approved Unit Cost 1 0.50 1 0.50                                                                                                    | on<br>Financial (8s in Lacs)<br>0.1                                                                                                    | 60                                                       |   |     |
| Sanction<br>Sub Comp<br>Activity /<br>S.No                                         | Year: 2021-2022<br>ponent : Free Textbooks<br>/ Sub Activity: Free Text Books / Braille  <br>school name<br>BPS UMERHAIR<br>PS AKHOON MOHALLA HABAK HOME HAIR<br>PS ALIM BHAT MOHALLA                                                                 | Books (Class I - II)<br>Udise Code<br>01031001504<br>01031001827<br>01031001824                                                 | Account<br>Number<br>0<br>0<br>0                                                                                 | IFSC Code<br>0<br>0<br>0                                                                                                    | Component:Elem                                                                                                    | Approved<br>Unit Cost<br>1 0.50<br>1 0.50<br>1 0.50                                                                                                    | 5n<br>Financial (Rs in Lacs)<br>0.1<br>0.1                                                                                                    | 60<br>60                                                 |   |     |
| Sanction<br>Sub Comp<br>Activity /<br>S.No                                         | Year: 2021-2022 ponent : Free Textbooks / Sub Activity: Free Text Books / Braille   school name BPS UMERHAIR PS AKHOON MOHALLA HABAK HOME HAIR PS ALIM BHAT MOHALLA PS ASANPORA TAILBAL                                                               | Books (Class I - II)<br>Udise Code<br>01031001504<br>01031001827<br>01031001824<br>01031001829                                  | Account<br>Number<br>0<br>0<br>0<br>0                                                                            | IFSC Code           0           0           0           0           0           0           0                                                                                     | Component:Element                                                                                                    | Approved<br>Unit Cost<br>1 0.50<br>1 0.50<br>1 0.50<br>1 0.50                                                                                                    | on<br>Financial (R: in Lacs)<br>0.1<br>0.1<br>0.1<br>0.1                                                                                                    | i0<br>i0<br>i0                                           |   |     |
| Sanction<br>Sub Com<br>Activity /<br>S.No<br>1<br>2<br>3<br>4<br>5                 | Year: 2021-2022 ponent : Free Textbooks / Sub Activity: Free Text Books / Braille   school name BPS UMERHAIR PS AKNOON MOHALLA HABAK HOME HAIR PS ALIM BHAT MOHALLA PS ASANPORA TAILBAL PS BRAND KANI                                                 | Books (Class I - II)<br>Udise Code<br>01031001504<br>01031001827<br>01031001829<br>01031000405                                  | Account<br>Number<br>0<br>0<br>0<br>0<br>0                                                                       | IFSC Code<br>0<br>0<br>0<br>0<br>0                                                                                                    | Component:Element<br>Physical                                                                                                    | Approved           Unit Cost           1         0.50           1         0.50           1         0.50           1         0.50           1         0.50           1         0.50           1         0.50                                                                                                    | <b>Financial (R: in Lacs)</b><br>(R: in Lacs)<br>(0.1)<br>(0.1 | 60<br>60<br>60                                           |   |     |
| Sanction<br>Sub Comp<br>Activity J<br>S.No<br>1<br>2<br>3<br>4<br>5<br>5<br>6      | Year: 2021-2022 porent : Free Textbooks / Sub Activity: Free Text Books / Braille   School HAME BPS UMERHAIR PS AKHOON MOHALLA HABAK HOME HAIR PS ALIM BHAT MOHALLA PS ASANPORA TAILBAL PS BRAND KANI PS BRARI NAAR DARA FAQIR GUURI                  | Books (Class I - II) Udite Code 01031001504 01031001827 01031001824 01031001829 01031000405 01031000405                         | Account<br>Number<br>0<br>0<br>0<br>0<br>0<br>0<br>0<br>0                                                        | IFSC Code           0           0           0           0           0           0           0           0           0           0           0           0           0             | Component:Element<br>Physical                                                                                                    | Approved           Unit Cost           1         0.50           1         0.50           1         0.50           1         0.50           1         0.50           1         0.50           1         0.50           1         0.50           1         0.50                                                   | Financial (R: in Lacs)           0.1           0.2           0.3           0.4           0.5           0.7           0.7           0.7           0.7           0.7           0.7           0.7           0.7           0.7           0.7           0.7           0.7                                                                                                    | 60<br>60<br>60<br>60<br>60                               |   |     |
| Sanction<br>Sub Comp<br>Activity /<br>S.No<br>1<br>2<br>3<br>4<br>5<br>6<br>6<br>7 | Year: 2021-2022 porent : Free Textbooks / Sub Activity: Free Text Books / Braille   School name EPS UMERHAIR PS AKNOON MOHALLA HABAK HOME HAIR PS ALIM BHAT MOHALLA PS BRAND KANI PS BRAND KANI PS BRARI NAAR DARA FAQIR GUURI PS CHAN MOHALLA HABBAK | Books (Class I - II) Udite Code 01031001504 01031001827 01031001824 01031001829 01031000405 01031000405 01031000491 01031001821 | Account<br>Number<br>0<br>0<br>0<br>0<br>0<br>0<br>0<br>0<br>0<br>0<br>0<br>0<br>0<br>0<br>0<br>0<br>0<br>0<br>0 | IFSC Code           0           0           0           0           0           0           0           0           0           0           0           0           0           0 | Component:Element<br>Physical<br>2<br>3<br>4<br>4<br>5<br>5<br>6<br>7<br>7<br>7<br>7<br>7<br>7<br>7<br>7<br>7<br>7<br>7<br>7<br>7 | Approved           Unit Cost           1         0.50           1         0.50           1         0.50           1         0.50           1         0.50           1         0.50           1         0.50           1         0.50           1         0.50           1         0.50           1         0.50 | Financial (R: in Lacs)           0.1           0.2           0.3           0.4           0.5           0.7           0.7           0.7           0.7           0.7           0.7           0.7           0.7           0.7           0.7           0.7           0.7           0.7           0.7           0.7                                                                                                    | i0<br>i0<br>i0<br>i0<br>i0<br>i0<br>i0<br>i0<br>i0<br>i0 |   |     |

The green part shows that the school was locked for the said activity for the month, Now the District / Block cannot be modify / delete the details of such schools.